## How to approve time in TimesheetX

1. Once you log into the system, hover below "TimesheetX" and click "TimesheetX Employer Home (To Do Items) as shown below:

| Student Employment                                      |        |                                                               |                                             |                    |                                            |                     |                  |
|---------------------------------------------------------|--------|---------------------------------------------------------------|---------------------------------------------|--------------------|--------------------------------------------|---------------------|------------------|
| Student Employees -                                     | JobX - | TimesheetX +                                                  | Reporting -                                 | Access & Aud       | lit - Help -                               |                     |                  |
| ob Control Panel                                        | Res    | TimesheetX Er<br>Manage Times<br>Timesheet Cor                | nployer Home (<br>heetX Jobs<br>htrol Panel | To Do Items) 📹     |                                            |                     |                  |
| Employer Name:                                          | 0      | Add a Job                                                     |                                             | lass seriedules    | Search Title, D                            | escription          | Search           |
| Show Jobs From All My Employers V                       |        | Select/Deselect All                                           |                                             |                    | Show                                       | 25 🗸                | results per page |
| Listed Jobs (8)                                         | te     | st time entry BE                                              | E 1.26.21                                   |                    | Appl                                       | lications: <u>O</u> | <u>(0 New)</u>   |
| Pending Approval (4)  Review Mode (2)  Storage Mode (0) |        | Job Id: 4577<br>Contact Person<br>Supervisor<br>Wage: \$12.50 | <b>n:</b> Test On-Cam<br>/hr                | St<br>pus Lo<br>Po | atus: Listed<br>ocation:<br>O box 5 Jackso | onville FL 3        | 32216            |

2. If you supervise more than one department, select cost center or choose "All Cost Centers". Below that, you can select "Pending Approval" timesheets- shown below:

| All Cost Centers                     | ~   |
|--------------------------------------|-----|
| Primary Supervisor Only              | y 🕇 |
| O Primary or Secondary<br>Supervisor | 1   |
| Filter by timesheet status:          |     |
| Returned To Supervisor (0)           |     |
| Incomplete By Supervisor (           | 2)  |
| Delinquent Timesheets (70            | )   |
| Resubmitted By Employee              | (0) |
| Pending Approval (4)                 | _   |
| Approved (0)                         |     |
| Date Range (Pay Period)              |     |
| Start                                |     |
| 2/3/2020                             |     |
| End                                  |     |
| 2/3/2021                             |     |

PRINCETON UNIVERSITY

3. You can choose to approve timesheets in bulk as shown below and then click "Apply Action":

|                              | Search by employee                  |                                    |                 |                                                      |                              |
|------------------------------|-------------------------------------|------------------------------------|-----------------|------------------------------------------------------|------------------------------|
| Filter by Cost center:       | First Name                          | Last Name                          | Search          | Employee                                             |                              |
| All Cost Centers 🗸           |                                     |                                    | -               |                                                      |                              |
| Primary Supervisor Only      |                                     |                                    |                 | Select Action Below                                  | Apply Action                 |
| Primary or Secondary         |                                     |                                    |                 | Approve Timesheets                                   |                              |
| Supervisor                   | Select All / De-Select All          | Show 25 🗸 results per p            | bage            | Dismiss Timesheets<br>Reject Timesheets              | of 4   << < > >>             |
|                              | $\langle \cdot \rangle$             |                                    |                 | Take Possession of Timesheets                        |                              |
| Filter by timesheet status:  |                                     |                                    |                 | Export Timesheet Summary<br>Export Timesheet Details |                              |
| Returned To Supervisor (0)   | Pending Approval : Prince           | eton Bi-Weekly Pay Schedule: 01/2  | 25/2021 - 02/07 | Print Timesheets                                     |                              |
| Incomplete By Supervisor (2) | lob                                 |                                    |                 | Total                                                | Last Modified                |
| Delinguent Timesheets (70)   |                                     |                                    |                 | Deadline                                             |                              |
| Resubmitted By Employee (0)  | Roy a Rogers1 Dishroom 10/21/2020   | Assistant Undergraduate Job -<br>) | HRS             | 17 hrs 2/9/2021 12:00 PM                             | 2/3/2021 11:49 AM Q M        |
| Pending Approval (4)         | Roy a Rogers1 Reserve As            | sistant                            | HRS             | 23 hrs 2/9/2021 12:00 PM                             | 2/3/2021 11:50 AM <b>Q</b> 🖂 |
| Approved (0)                 | ✓ Ted b Rogers2 Dishroom 10/21/2020 | Assistant Undergraduate Job -<br>0 | HRS             | 9 hrs 2/9/2021 12:00 PM                              | 2/3/2021 11:52 AM Q 🖂        |
| Date Range (Pay Period)      | Frank c Reserve As<br>Rogers3       | sistant                            | HRS 47          | hrs 15 2/9/2021 12:00 PM<br>mins                     | 2/3/2021 11:57 AM <b>Q</b> 🖂 |
| Start                        |                                     |                                    | NJ 0            | 0.13 hrs                                             |                              |
| 2/3/2020                     |                                     |                                    | SICK            |                                                      |                              |
| End                          |                                     |                                    |                 |                                                      |                              |
| 2/3/2021                     |                                     |                                    |                 |                                                      |                              |
| Update Date Filter           |                                     |                                    |                 |                                                      |                              |

## 3a. If necessary, you can view and edit individual timesheets entered before approving.

- To view a student's detailed timesheet, click the magnifying glass .
- To contact a student with questions, click the email icon.

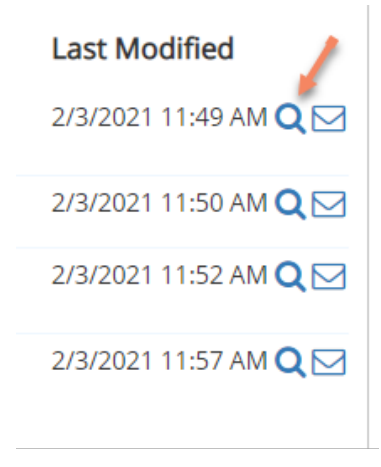

## Then you will see the student's timesheet.

| Manage Time Sheet Employee Roy a Rogers1 Job Title Reserve Assistant Status Pending Approval Pay Period 01/25/2021 - 02/07/2021 Deadline February 9, 2021 12:00 PM | Pay Period Info Accrua<br>01/25/2021 - 02/07/202<br>• Start - Monday, January<br>• End - Sunday, February<br>• Employee Deadline - Su<br>• Supervisor Deadline - Su<br>• Pay Date - Wednesday, | ls Hire Details Awar<br>21<br>25, 2021<br>7, 2021<br>nday, February 7, 2021 (11:<br>February 17, 2021 | ds Supervisors Acc<br>59PM)<br>2:00PM) | ounts Notes |             | [ <u>Print Time Sheet</u> ] |
|----------------------------------------------------------------------------------------------------|----------------------------------------------------------------------------------------------------|----------------------------------------------------------------------------------------------------|----------------------------------------|-------------|-------------|-----------------------------|
| ïme Sheet Entries                                                                                                    |                                                                                                    |                                                                                                    |                                        |             |             |                             |
| Date                                                                                                    | Pay Code                                                                                                    | Start                                                                                                 | End                                    | Total       | Edit        | Delete                      |
| Wednesday, January 27                                                                                                    | HRS                                                                                                    | 8:00 AM                                                                                               | 5:00 PM                                |             | 9 hrs Edit  | Delete                      |
| Thursday, January 20                                                                                                    | Note:                                                                                                    |                                                                                                    | 10.00.014                              |             |             |                             |
| Thursday, January 28                                                                                                    | HRS                                                                                                    | 8:00 AM                                                                                               | 10:00 PM                               |             | 14 hrs Edit | Delete                      |
|                                                                                                    | Note:                                                                                                    |                                                                                                    |                                        |             |             |                             |
| Add New Entry                                                                                                    |                                                                                                    |                                                                                                    |                                        |             |             |                             |
|                                                                                                    |                                                                                                    |                                                                                                    | Total:                                 | HRS         | 23 hrs      |                             |
|                                                                                                    |                                                                                                    | Approve Return                                                                                        | n Lock                                 |             |             |                             |
| lass Schedule                                                                                                    |                                                                                                    |                                                                                                    |                                        |             |             |                             |

4. If the reported hours are correct, click "Approve." If the student submitted a timesheet with errors, or has additional time to report, you can click "return" to send the timesheet back to the student, or make corrections yourself.

## **Addendum: Delinquent Timesheets**

| ilter by timesheet status:       |   |
|----------------------------------|---|
| Returned To Supervisor (0)       |   |
| Incomplete By Supervisor (2)     |   |
| 🖊 Delinquent Timesheets (70) 🛭 🗯 | - |
| Resubmitted By Employee (0)      |   |
| Pending Approval (4)             |   |
| Approved (0)                     |   |

Delinquent timesheets are timesheets from previous pay periods students have not submitted.

You can remind students to submit their timesheets using the email icon to remind them, or can "dismiss" delinquent timesheets if you are certain that students have not worked during the delinquent pay period(s).